## Инструкция по установке сертификата х.509 на MacOS

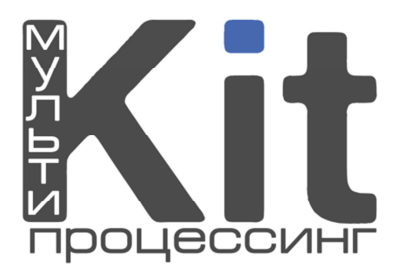

Для установки сертификата x.509 на операционную систему MacOS необходимо выполнить следующие шаги.

- Зайти на сайт <u>www.kitps.ru</u> в раздел «Центр сертификации», далее скачать сертификат x.509 (расширение .pfx). Сделать это нужно в течение 24 часов с момента регистрации Ваших данных в системе!
- 2. Найти скаченный файл сертификата и выполнить следующее: щелчок правой кнопки мыши (ПКМ) на файле сертификата «Открыть в программе» «Связка ключей» (рис. 1.).

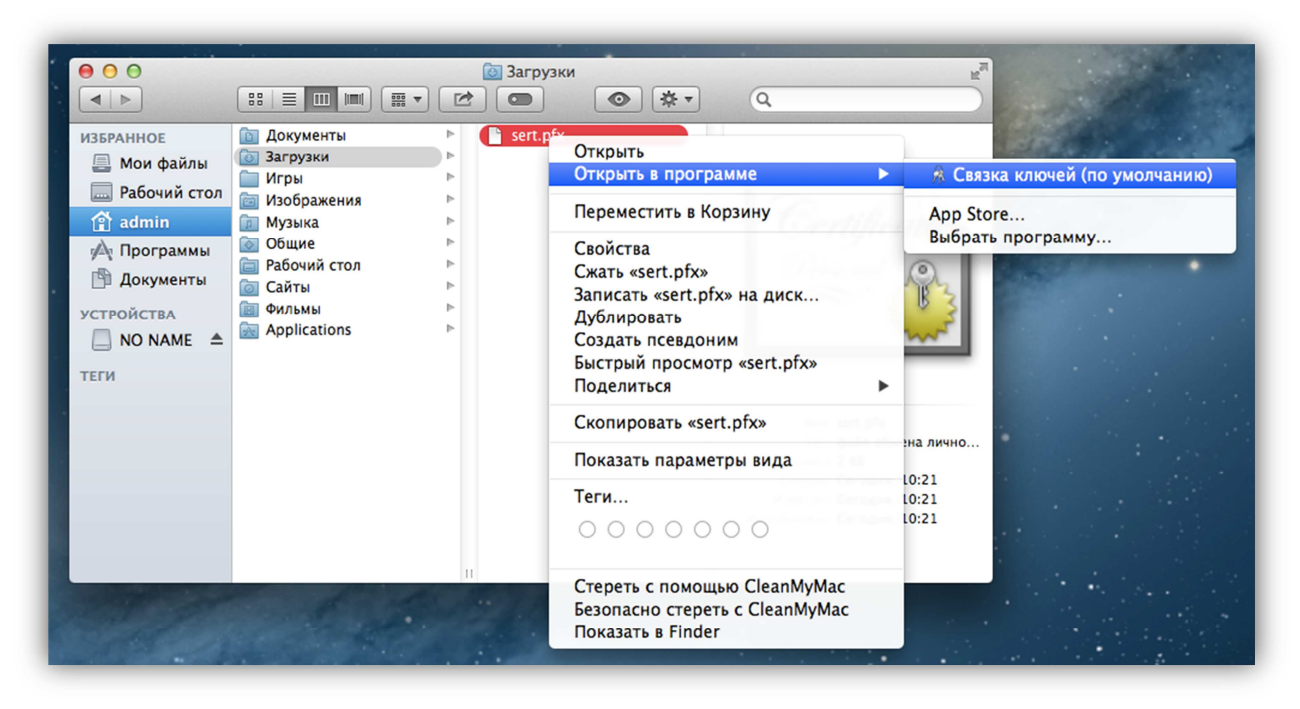

Рис. 1. Установка сертификата х.509.

**3.** Откроется окно, в котором необходимо ввести пароль от сертификата (рис.2).

| Введите пароль для «sert.pfx»: |
|--------------------------------|
| Пароль: •••••                  |
| Отменить ОК                    |

Рис. 2. Окно ввода пароля для сертификата.

**4.** Если зайти в «Программы» - «Утилиты» - «Связка ключей», в раздел «Сертификаты», то будет видно установленный сертификат (рис. 3).

| Связки ключей<br>Вход<br>Локальные объекты<br>Система<br>Центры сертификации | Сентирните<br>Выдан: kitps.ru<br>Истекает: суббота, 1 января 2050 г., 3:59:59 Москва, стандартное время<br>♦ Этот сертификат был подписан неизвестным бюро |  |     |               |               |
|------------------------------------------------------------------------------|----------------------------------------------------------------------------------------------------|--|-----|---------------|---------------|
|                                                                              | Имя                                                                                                    |  | Тип | Срок действия | Связка ключей |
| Категория<br>Все объекты<br>Пароли<br>Секретные заметки<br>Мои сеотификаты   |                                                                                                    |  |     |               |               |
| Ключи                                                                        |                                                                                                    |  |     |               |               |
| Сертификаты                                                                  |                                                                                                    |  |     |               |               |

Рис. З. Окно «Связка ключей».

5. Теперь открываем Safari, вводим kitps.ru и на главной странице нажимаем кнопку «Вход для агентов». Выскочит предупреждающее сообщение, что система мониторинга может работать некорректно. Игнорируем его, нажимая кнопку «Все равно войти» (рис. 4).

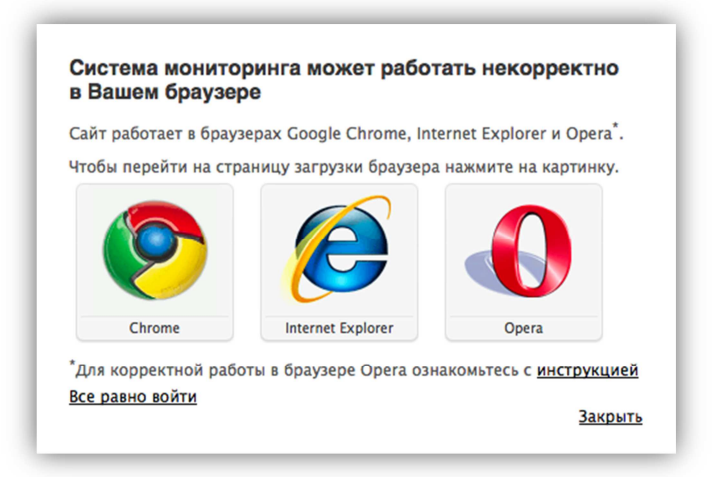

Рис. 4. Предупреждающее сообщение браузера.

Все, теперь система мониторинга доступна!